Notice de mise à jour : changer la langue de l'interface des utilisateurs

Tirez parti du meilleur de la pédagogie numérique

.

THEIA

Examen / Evaluation / Formation

GESTION DES UTILISATEURS : MODIFIER LA LANGUE DE L'INTERFACE

## **BIENVENUE**

Modifier la langue de l'interface pour un groupe d'utilisateurs 3

Modifier la langue de l'interface pour un utilisateur depuis la page de modification de son compte 4 La plateforme Theia est actuellement disponible en français et en anglais.

Tout utilisateur peut modifier la langue de l'interface via sa page de profil.

Voici comment modifier la langue de l'interface d'un utilisateur ou d'un groupe d'utilisateurs à partir de la gestion des utilisateurs.

## ¢;

## Modifier la langue de l'interface pour un groupe d'utilisateurs

| 1 | Cliquer sur « Comptes des utilisateurs » dans le menu « Utilisateurs » de l'interface<br>de Gestion                                                                       |
|---|----------------------------------------------------------------------------------------------------|
| 2 | Sélectionner le groupe d'utilisateurs pour lequel le changement de langue de l'interface est souhaité                                                                     |
| 3 | Cliquer sur « Rechercher » pour afficher la liste des utilisateurs du groupe                                                                                              |
| 4 | Pour sélectionner tous les membres du groupe, cliquer sur « Sélectionner tout »                                                                                           |
| 5 | Sélectionner « Modifier la langue de l'interface » dans le menu déroulant « Action<br>». Dans la fenêtre qui s'ouvre, sélectionner la langue puis valider en cliquant sur |

« Soumettre ».

| 备 > Gestion des utilisateurs > Comptes                                          | des utilisateurs                                                                                                    |                                                                |                                  |                                    |                      |               |        |                 |                                                | 20 🖾                                                    | <b>▲</b> Ⅲ | 0           |
|---------------------------------------------------------------------------------|----------------------------------------------------------------------------------------------------|----------------------------------------------------------------|----------------------------------|------------------------------------|----------------------|---------------|--------|-----------------|------------------------------------------------|---------------------------------------------------------|------------|-------------|
| Il Tableau de bord  Complex des utilizations  Complex des utilizations  Croupes | Citico page vous parmet de géner les complete<br>Citico page vous parmet de géner les complete<br>Citico un utilisateur | eia.fr<br>et d'haliaiten<br>utilisateurs de la platetorme. Veu | is pouvez créer, importer, visua | liser, modifier et archiver des co | mptes utilisatiours. |               |        |                 |                                                |                                                         |            |             |
| Profils de droits                                                               | Rechercher des utilisateurs                                                                                             |                                                                |                                  |                                    |                      |               |        |                 |                                                |                                                         |            |             |
| Synchronisation LDAP                                                            | Contier ~                                                                                                    |                                                                | Prénom                           |                                    |                      | Nom           |        |                 | Matricule                                      |                                                         |            |             |
| Synchronisation fichier                                                         | Type de compte                                                                                                    |                                                                | Statut                           |                                    |                      | Groupes       |        | -               | Cróé lo                                        |                                                         |            |             |
| Formations                                                                      |                                                                                                    | ×                                                              | Actifs                           |                                    | *                    | x proprietati |        |                 | Supérie ~                                      |                                                         |            | _           |
| C Epreuves d'évaluation                                                         | Afficher la colonne "Dernière connexion                                                                                 | " 🗌 Atlicher la colonne "Dat                                   | e de création*                   |                                    |                      |               |        |                 |                                                |                                                         |            |             |
| C Enquêtes & sondages                                                           | Gestion des utilisateurs existants                                                                                      | 1                                                              |                                  |                                    |                      |               |        |                 |                                                |                                                         |            | _           |
| E Objectifs pratiques de formation                                              | 22 utilisateurs trouvés selon le fitre actu                                                                             | iel                                                            |                                  |                                    |                      |               |        |                 |                                                |                                                         |            |             |
| 18 Portfolio                                                                    | Sálartionnar víelhla í Dásálartionnar víelhla                                                                           | Célectionner text                                              | ctionnar tout Salactad 22        | 194410                             |                      |               |        |                 |                                                |                                                         |            |             |
| Communication                                                                   | ✓ # Id Identifiant                                                                                                    | n                                                              | Prénom                           | Matricule                          | Type de cor          | mpte          | Statut | Courriel        | Action                                         |                                                         | E E        | acutar<br>I |
|                                                                                 | ☑ 1 179989 etheia2                                                                                                    | 4 A                                                            | Etudiante                        |                                    | Compte loca          | I             | 1      | nomail@theia.fr | Activer les comptes s<br>Désactiver les compt  | tilisateurs sélectionnés<br>is utilisateurs sélectionné | 6          |             |
|                                                                                 | ☑ 2 181049 etheia1                                                                                                    | THEIA                                                          | Etudiant                         |                                    | Compte loca          | 1             | 1      | theia@theia.fr  | Assigner/Supprimer                             | les droits individuels<br>les profils de droits         |            |             |
|                                                                                 | ☑ 3 199273 e1                                                                                                    | THEIA 01                                                       | Etudiant                         |                                    | Compte loca          | Î.            | 1      | nomail@theia.fr | Assigner/Supprimer of<br>Modifier la langue de | las groupas<br>Tintartaco                               | 5          |             |
|                                                                                 | ☑ 4 199274 e2                                                                                                    | THEIA 02                                                       | Etudiant                         |                                    | Compte loca          | l.            | 1      | nomail@theia.fr | groupe test eta                                |                                                         |            |             |
|                                                                                 | ☑ 5 199275 e3                                                                                                    | THEIA 03                                                       | Etudiant                         |                                    | Compte loca          | I.            | 1      | nomail@theia.fr | groope test ata                                |                                                         |            |             |
|                                                                                 | ☑ 6 199276 e4                                                                                                    | THEIA 04                                                       | Etudiant                         |                                    | Compte loca          | l .           | 1      | nomail@theia.fr | groupé test etu                                |                                                         |            |             |
|                                                                                 | ☑ 7 199277 e5                                                                                                    | THEIA 05                                                       | Etudiant                         |                                    | Compte loca          | I             | 1      | nomail@theia.fr | groupe test atu                                |                                                         |            |             |
|                                                                                 |                                                                                                    |                                                                |                                  |                                    |                      |               |        |                 |                                                |                                                         | _          |             |

## Modifier la langue de l'interface pour un utilisateur depuis la page de modification de son compte

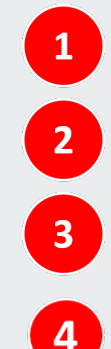

 $\mathbf{Q}_{0}^{0}$ 

Cliquer sur « Comptes des utilisateurs » dans le menu « Utilisateurs » de l'interface de Gestion

Rechercher puis sélectionner l'utilisateur concerné pour accéder à la page de modification de son compte. L'onglet « Informations générales » s'affiche.

Sélectionner la langue dans le menu déroulant « Langue de l'interface »

Valider la modification en cliquant sur le bouton « Enregistrer ».

| 分 → Gestion des utilisateurs → Comptes d                   | des utilisateurs > FAVIER Aurélie (afavier) - Visualisation/modification                                                                                                    | ±0 ≅ () ▲ Ⅲ <del>0</del>                                                                                                    |  |  |  |  |  |  |  |
|------------------------------------------------------------|----------------------------------------------------------------------------------------------------|----------------------------------------------------------------------------------------------------|--|--|--|--|--|--|--|
| .la Tableau de bord                                        | HEC THE elffe.theia.                                                                                                    |                                                                                                    |  |  |  |  |  |  |  |
| Comptes des utilisateurs     Groupes     Profils de droits | Modification du compte FAVIER Aurélie (afavier)           Internations généralez         2         is & droits         Informations annexes         Sessions de l'apprenant         Épresures         © Fermer |                                                                                                    |  |  |  |  |  |  |  |
| G Epreuves d'évaluation<br>G Enquêtes & sondages           | Nom Favler Prinom Aurélie<br>Identifiant hocparis alsvier Cónter Matricule                                                                                                    | Actions utilisateurs Générer un nouveau mot de passe temporare                                                                         |  |  |  |  |  |  |  |
| Cojectifs pratiques de formation                           | Email aurole.ta/or@thoia.tr                                                                                                    |                                                                                                    |  |  |  |  |  |  |  |
| ☑ Communication                                            | Langue de Initeríace Français v<br>Prançais<br>Andela                                                                                                    | Actions RGPD                                                                                                    |  |  |  |  |  |  |  |
|                                                            | 3                                                                                                    | compromission averée ou suspectée du mot de passe de l'utilisateur<br>Exporter (Portabilité) les données personnelles de l'utilisateur |  |  |  |  |  |  |  |
|                                                            |                                                                                                    | Exporter (Accessibilité) les données personnelles de l'utilisateur<br>Supprimer l'utilisateur                                          |  |  |  |  |  |  |  |
|                                                            |                                                                                                    | Erogant<br>4                                                                                                    |  |  |  |  |  |  |  |